# CAMBIA EL NOMBRE Y LA CONTRASEÑA DE TU RED WIFI

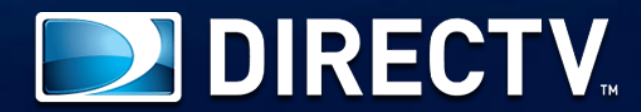

Si tienes un router como este, aquí te enseñamos a realizar el cambio de nombre y contraseña de tu red Wifi fácilmente.

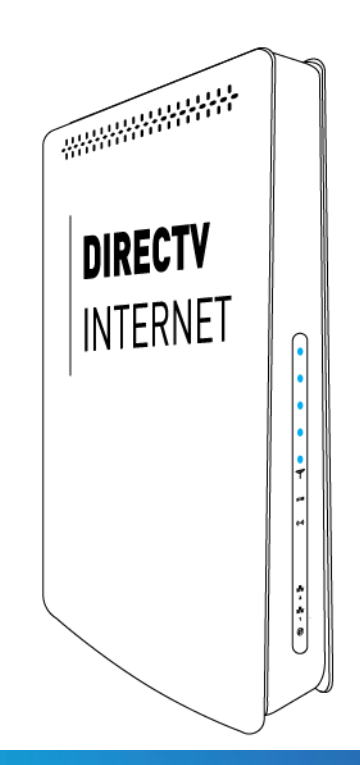

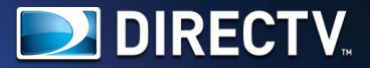

### Identifica las partes de tu Router

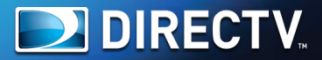

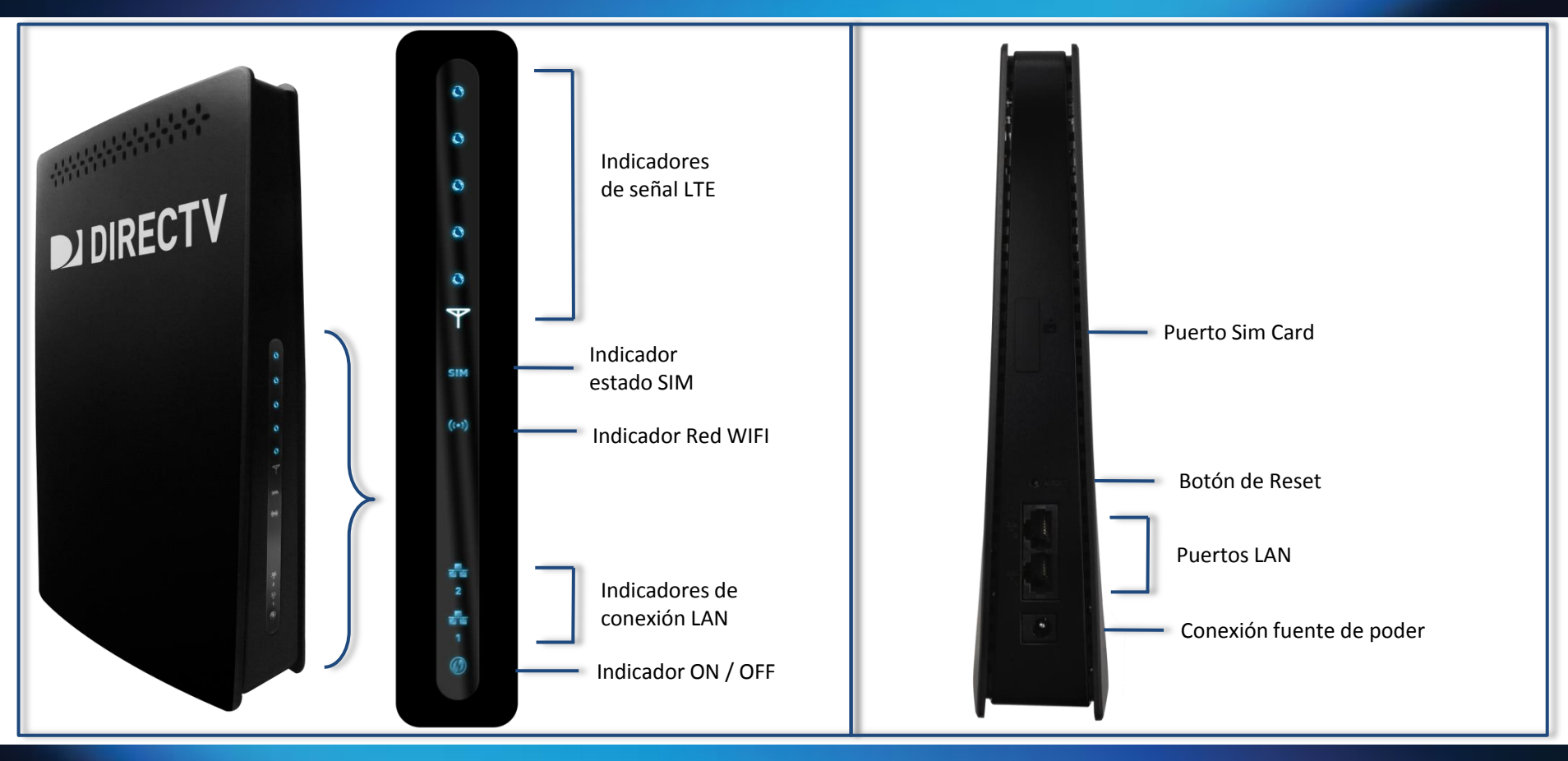

| ← → C   192.168.100.1/login.asp?1488298346392 1 Abre el navegador y digita                    | la dirección IP <u>192.168.100.1</u> seguido de la tecla ENTER.                                            |
|-----------------------------------------------------------------------------------------------|----------------------------------------------------------------------------------------------------|
| DIRECTV NOMBRE DE USUARIO admin                                                               | CLAVE INICIAR SESION                                                                                       |
| INTERNET 2                                                                                    | Digita tus datos de ingreso.<br>Usuario: admin Contraseña: admin                                           |
| LTE Estado<br>Estado del SIM<br>IMEI<br>IMSI<br>Global Cell ID<br>RSSI<br>PCI<br>RSRP<br>RSRQ | Conectado<br>LISTO<br>359657073040069<br>732176000115474<br>52737280<br>-42 dBm<br>204<br>-81 dBm<br>-7 dB |
| SINR<br>Poder TX<br>Modo De TM<br>Banda<br>EARFCN                                             | 14 dBm<br>-20 dBm<br>TM3<br>38<br>37900                                                                    |

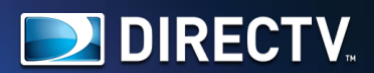

#### DIRECTV INTERNET

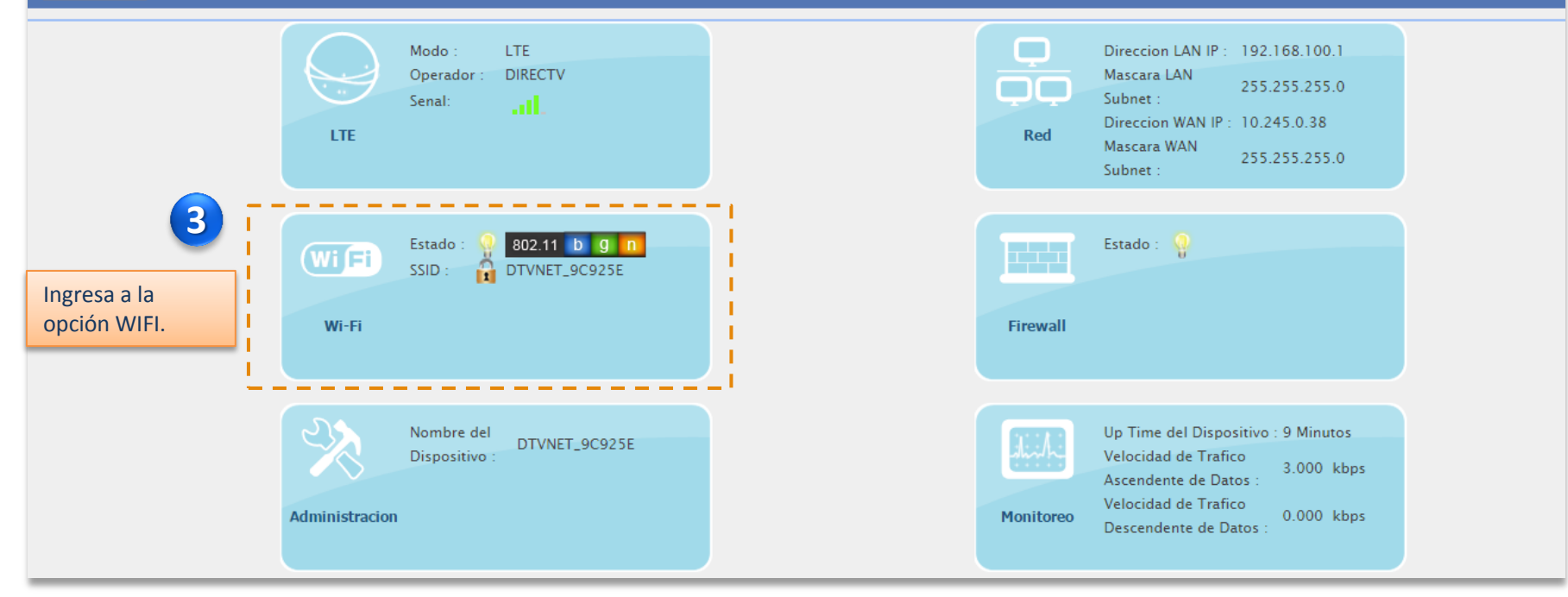

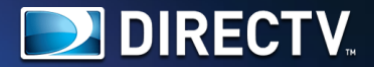

| Estado<br>Ajustes<br>Haz clic en "Ajustes" | Ajustes<br>Ajustes Inalambricos<br>Estado de Interfaz<br>Nombre de RED Wi-Fi<br>Canal de Radio<br>Modo de Trabajo<br>Ancho de Banda (solo 11n)<br>Limite RTS<br>Modo de Proteccion CTS<br>Preambulo de Longitud<br>Emision SSID<br>Seguridad | En la sección <b>"Ajustes Inalámbricos "</b> podrás cambiar el nombre de tu Red.<br>Para ver más ve a la diapositiva 7.<br><b>TADUNAT DESNADIMAT</b><br><b>DTVNET_9C925E</b><br>Auto <b>1</b><br>802.11b/g/n <b>1</b><br>20M <b>1</b><br>20M <b>1</b><br>2347 (rango: 1~2347)<br>Auto <b>1</b><br>Preambulo Corto <b>1</b><br>Habilitar <b>1</b><br>En la sección <b>"Seguridad"</b> podrás cambiar la clave de tu Red.<br>Para ver más ve a la diapositiva 8. |
|--------------------------------------------|----------------------------------------------------------------------------------------------------|----------------------------------------------------------------------------------------------------|
|                                            | Ca                                                                                                    | Incelar Aplicar                                                                                                    |

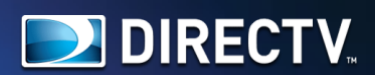

| Wi-Fi   | Ajustes<br>, Ajustes Inalambricos |                        |                                     |
|---------|-----------------------------------|------------------------|-------------------------------------|
| Estado  | Estado de Interfaz                | Habilitar Deshabilitar | Cambia el nombre de la red Wifi de  |
|         | Nombre de RED Wi-Fi               | DTVNET_9C925E          | acuerdo a tu preferencia y continúa |
| Ajustes | Canal de Radio                    | Auto 🔻                 | bajando a la sección "Seguridad".   |
|         | Modo de Trabajo                   | 802.11b/g/n ▼          |                                     |
|         | Ancho de Banda (solo 11n)         | 20M 🔻                  |                                     |
|         | Limite RTS                        | 2347 (rango:1~2347)    |                                     |
|         | Modo de Proteccion CTS            | Auto 🔻                 |                                     |
|         | Preambulo de Longitud             | Preambulo Corto ▼      |                                     |
|         | Emision SSID                      | Habilitar 🔻            |                                     |
|         |                                   |                        |                                     |

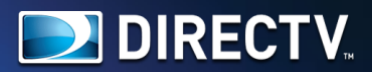

| Wi-Fi             | Ajustes<br>, Seguridad                                                                        | _                                                           |
|-------------------|-----------------------------------------------------------------------------------------------|-------------------------------------------------------------|
| Estado<br>Ajustes | Configuracion de Tipo de SeguridadAutenticacionWPA/WPA2-Personal Modo MixtoEncriptadoTKIP/AES | •                                                           |
|                   | Ajustes Pre-Compartidos<br>Intervalo Rekey 3600<br>CONTRASEÑA Wi-Fi 2xiqar5x 6                | Define una nueva contraseña de acuerdo<br>a tu preferencia. |
|                   | <b>, Lista de Control de Accesos</b><br>Politica de Filtrado Deshabilitar                     | •                                                           |
|                   | Cancelar Aplicar                                                                              | 7 Haz clic aquí en "Aplicar" para guardar los cambios.      |

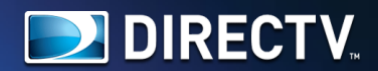

| DIRECTV<br>INTERNET LTE .11]. |                   |                                                                                                    |                                                                                                    | 8 Entrar como Usuario Final 🕑                     |
|-------------------------------|-------------------|----------------------------------------------------------------------------------------------------|----------------------------------------------------------------------------------------------------|---------------------------------------------------|
|                               | Estado<br>Ajustes | Ajustes Inalambricos<br>, Ajustes Inalambricos<br>Estado de Interfaz<br>Nombre de RED Wi-Fi<br>Canal de Radio<br>Modo de Trabajo<br>Ancho de Banda (solo 11n)<br>Limite RTS<br>Modo de Proteccion CTS<br>Preambulo de Longitud<br>Emision SSID<br>, Seguridad | Habilitar Deshabilitar<br>DTVNET_9C925E<br>Auto ▼<br>802.11b/g/n ▼<br>20M ▼<br>2347 (rango:1~2347)<br>Auto ▼<br>Preambulo Corto ▼<br>Habilitar ▼ | Para finalizar haz clic<br>en el botón reiniciar. |

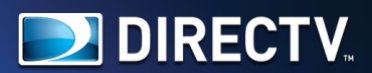

## DIRECTY LTL ...d. CO

### Entrar como Usuario Final (1

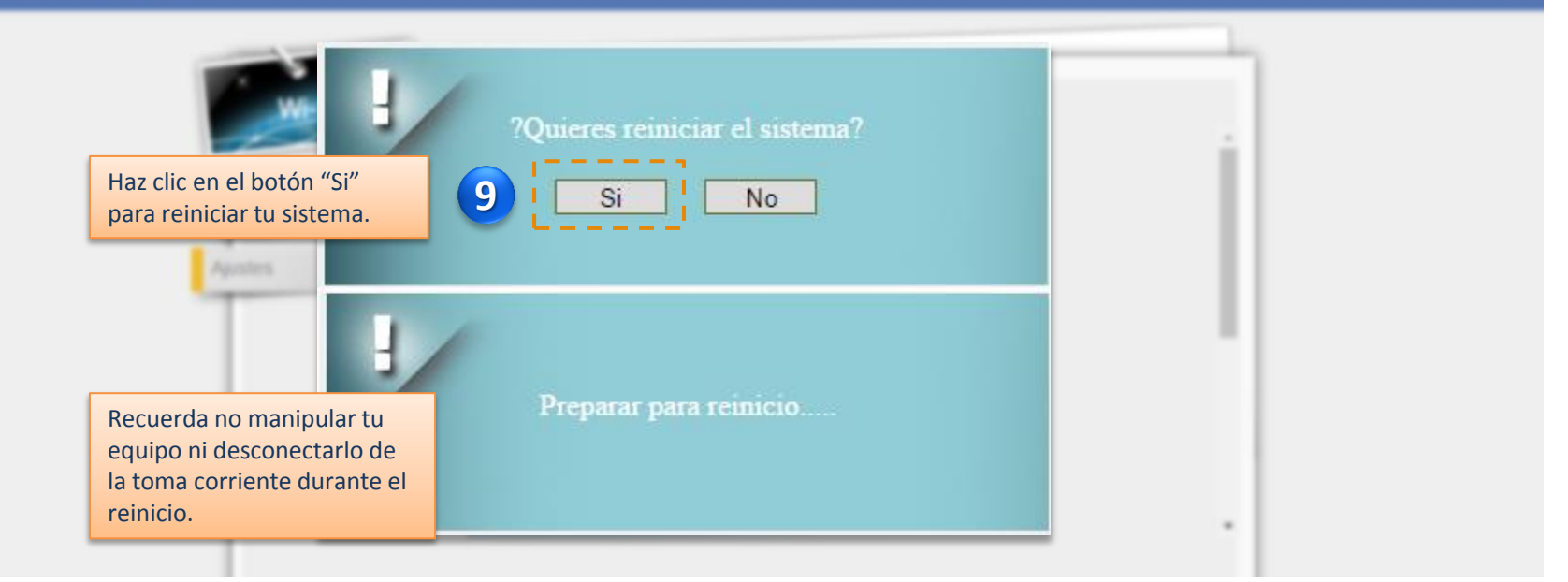

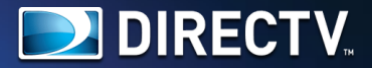

### Para finalizar, activa tu WIFI en tu dispositivo móvil y selecciona tu red.

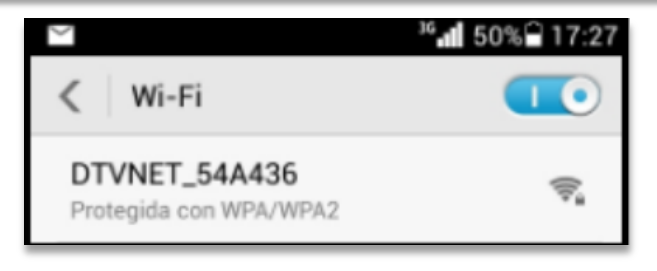

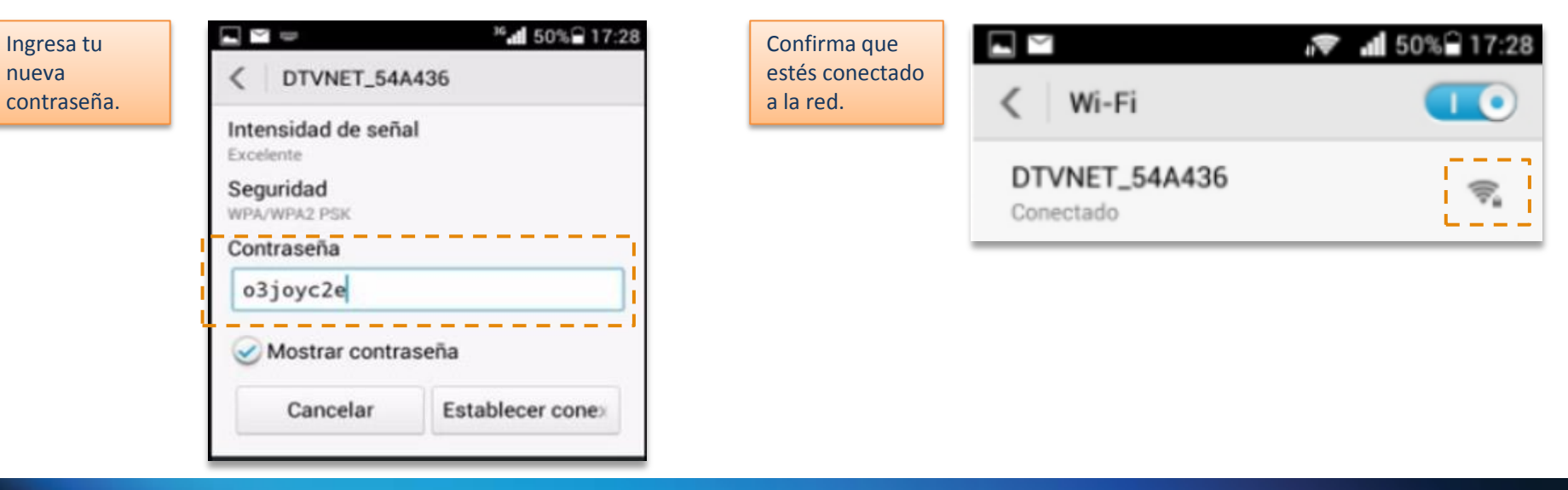

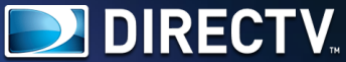

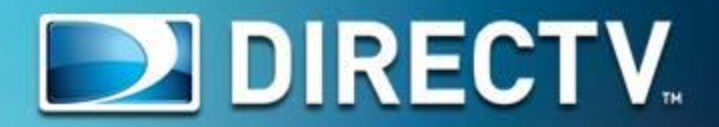